#### Еңбекке жарамсыздық парағын алу алгоритмі

#### 1. Электрондық үкіметтің https://egov.kz сайтына өтіңіз

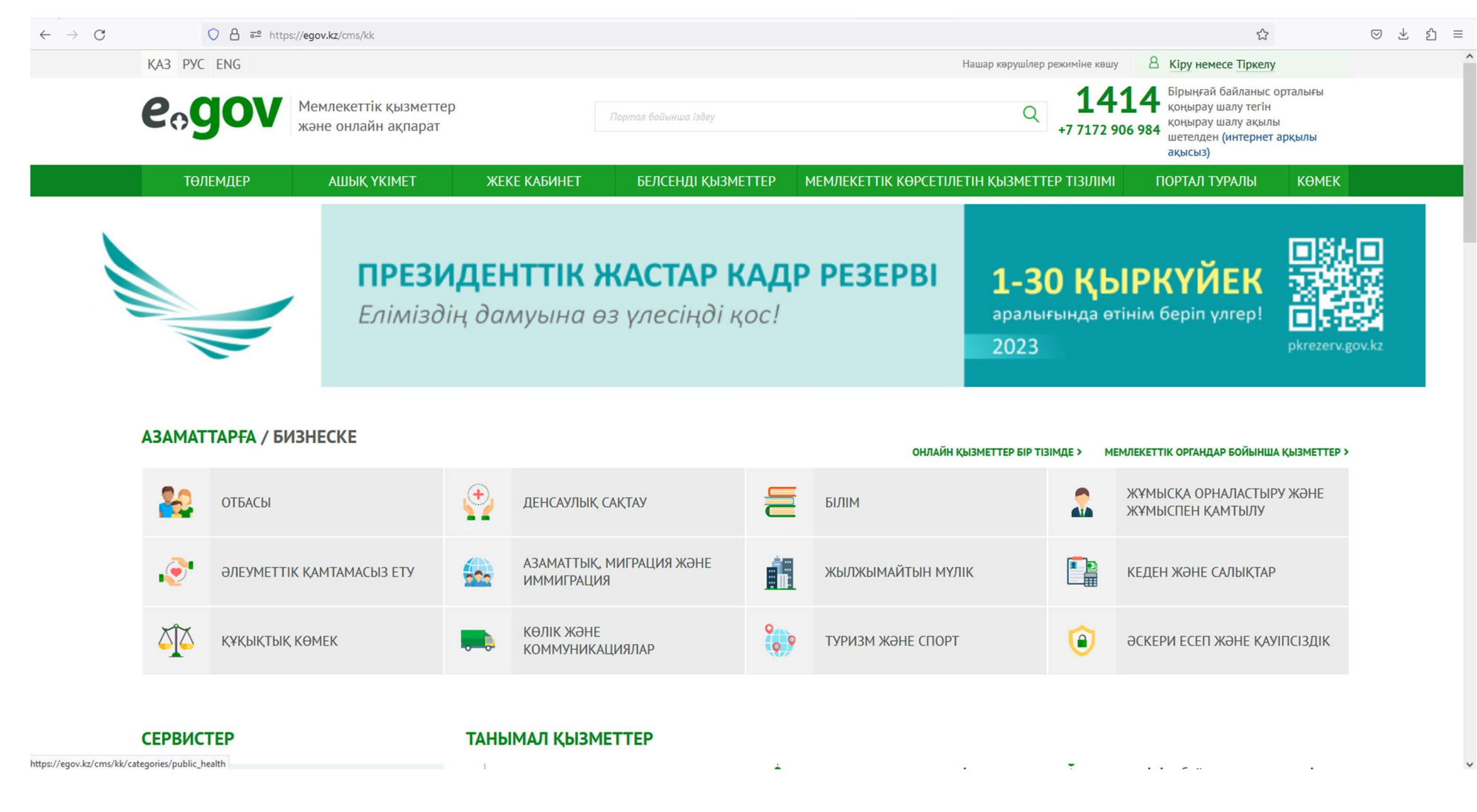

#### 2. Денсаулық сақтау қойындысына өтіңіз

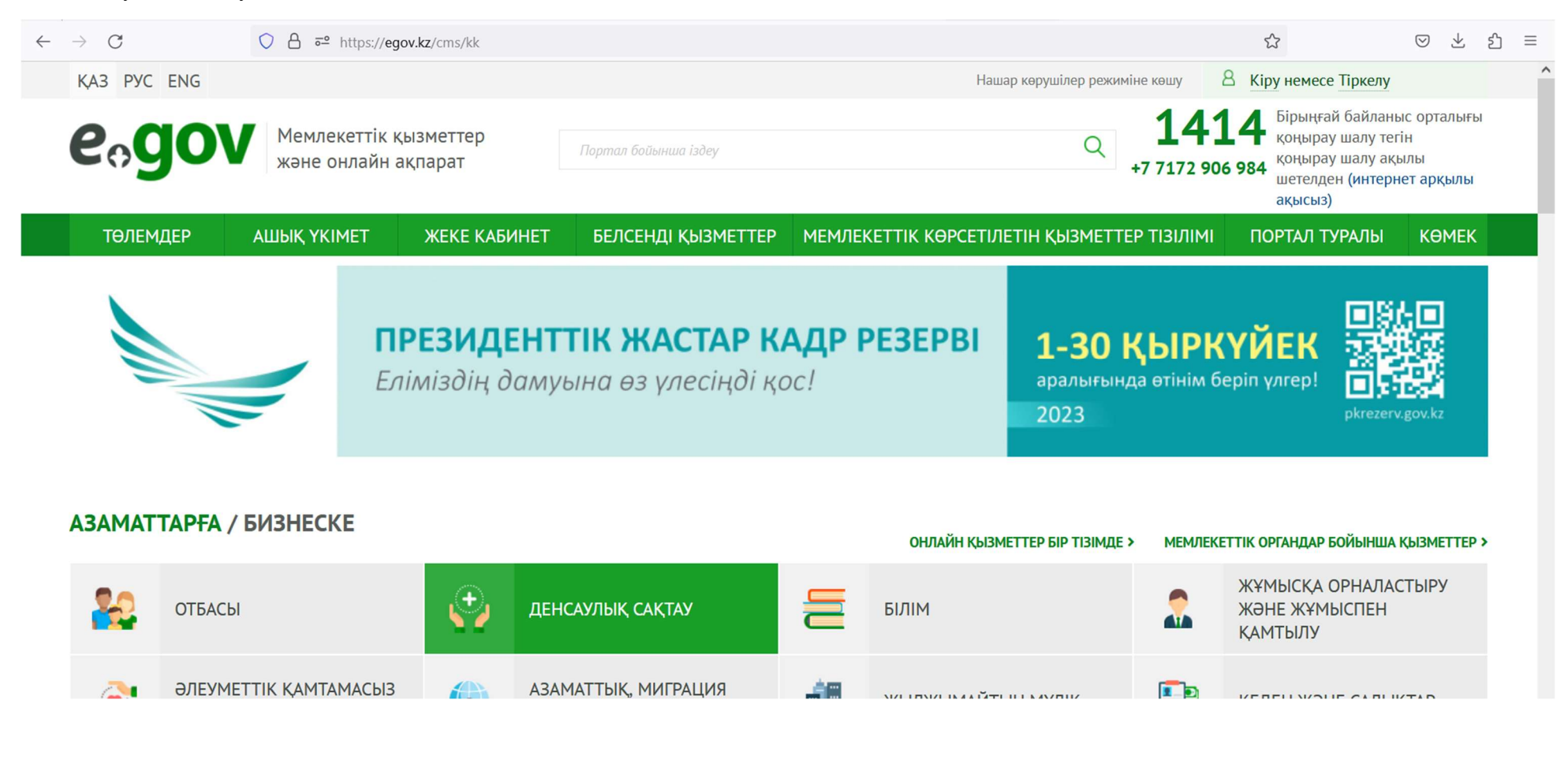

#### 3. «Еңбекке уақытша жарамсыздық парағын беру» қызметін таңдаңыз.

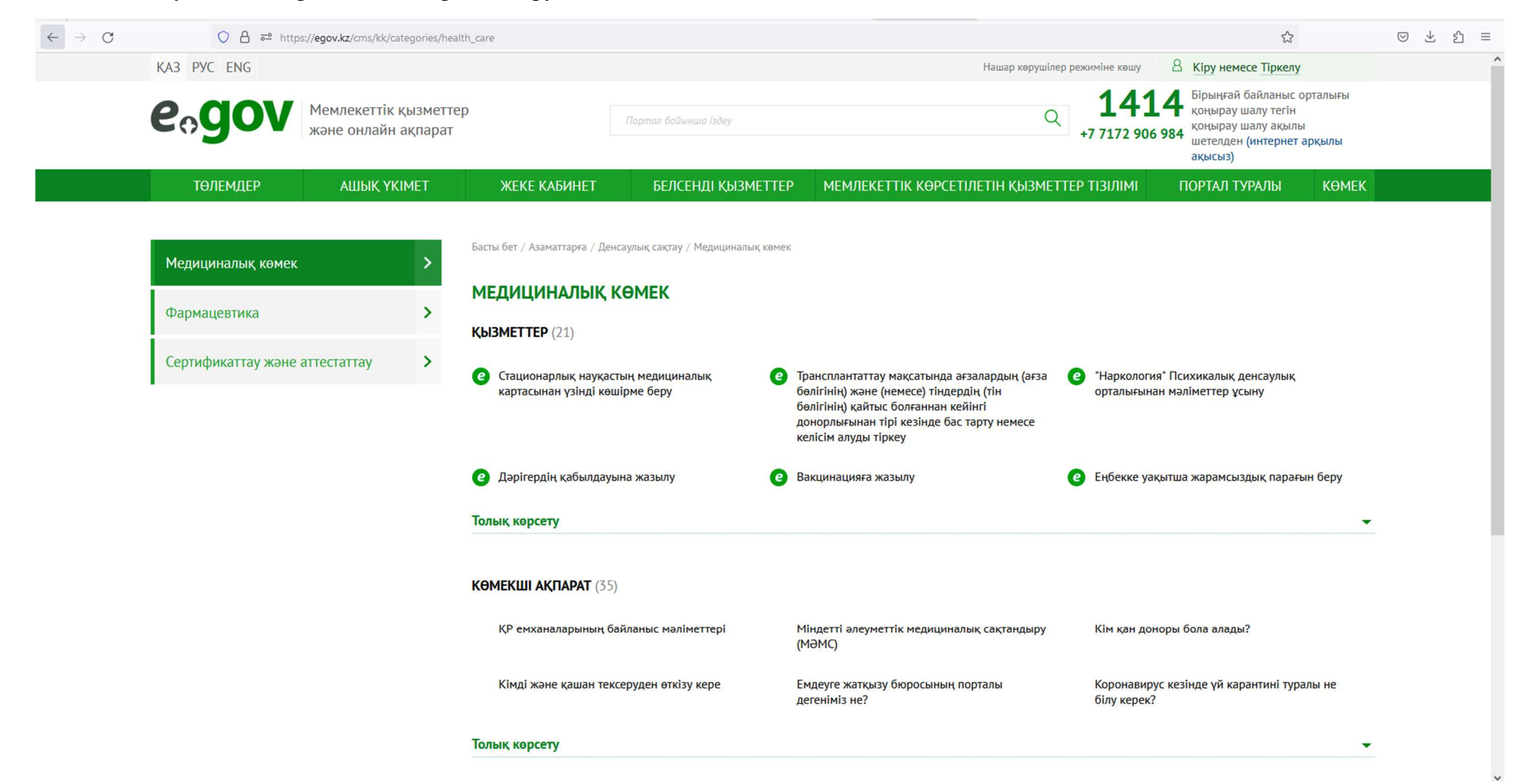

# 4. «Онлайн сұрау» түймесін басыңыз.

| $\rightarrow$ C                                                             | ◯ A == https://e | gov.kz/cms/kk/services/heal                                                                                                    | s/kk/services/health_care/2F129_mzsr                                 |                                                                                                    |                           | ☆ ♡ ± |  |  |  |
|-----------------------------------------------------------------------------|------------------|----------------------------------------------------------------------------------------------------|----------------------------------------------------------------------|----------------------------------------------------------------------------------------------------|---------------------------|-------|--|--|--|
| KA3 PYC ENG                                                                 | i                |                                                                                                    |                                                                      | Нашар көрушілер режиміне                                                                                                   | көшу 8 Кіру немесе Тіркел | У     |  |  |  |
| еодоу Мемлекеттік қ<br>және онлайн а                                        |                  | ызметтер<br>Іқпарат                                                                                                    |                                                                      | م <b>14114</b> Бірыңғай байланыс орталь<br>қоңырау шалу тегін<br>коңырау шалу ақылы<br>шетелден (интернет арқыл<br>ақысыз) |                           |       |  |  |  |
| төлемдер                                                                    | АШЫҚ ҮКІМЕТ      | ЖЕКЕ КАБИНЕТ                                                                                                    | БЕЛСЕНДІ ҚЫЗМЕТТЕР                                                   | МЕМЛЕКЕТТІК КӨРСЕТІЛЕТІН ҚЫЗМЕТТЕР Т                                                                                       | ТІЗІЛІМІ ПОРТАЛ ТУРАЛЫ    | КӨМЕК |  |  |  |
|                                                                             |                  | Басты бет. / Азамат                                                                                                    | тарға / Ленсаулық сақтау / Мелицин                                   | налык көмек                                                                                                    |                           |       |  |  |  |
| Мемлекеттік                                                                 | oprau            | bacibi oci / ribainar                                                                                                    |                                                                      | WINK KOPCK                                                                                                    |                           |       |  |  |  |
| ҚР Денсаулық сақтау министрлігі                                             |                  |                                                                                                    |                                                                      |                                                                                                    | 🧐 ОНЛАЙН СҰРАХ            | / >   |  |  |  |
| Қызметті алуı                                                               | шылар            |                                                                                                    |                                                                      |                                                                                                    |                           |       |  |  |  |
| Жеке тұлғалар                                                               |                  | 🏟 Автоматтанды                                                                                                    | ырылған қызмет                                                       |                                                                                                    |                           | •     |  |  |  |
| Қызметті ұсы                                                                | ну тәсілдері     | Еңбекке уа                                                                                                    | қытша жарамсыздық                                                    | парағын беру                                                                                                    |                           |       |  |  |  |
| Алғашқы медициналық-санитарлық<br>көмекті көрсететін медициналық<br>ұйымдар |                  | < <u>Айдар парағын</u>                                                                                                    | <u>на өту</u>                                                        |                                                                                                    |                           |       |  |  |  |
| «Электрондық үкімет» порталы                                                |                  | Сіз авторизациялаудан өтпедіңіз. Қызметті алу үшін авторизациялаудан өту немесе тіркелу керек.                                                                                |                                                                      |                                                                                                    |                           |       |  |  |  |
| <b>қызмет құны</b><br>Тегін                                                 |                  | Қызметті онла                                                                                                    | Қызметті онлайн алу                                                  |                                                                                                    |                           |       |  |  |  |
| Қызмет көрсе                                                                | ту мерзімі       | 1. Порталда авто                                                                                                    | 1. Порталда авторизациядан өтіп "Онлайн сұратым" батырмасын басыңыз. |                                                                                                    |                           |       |  |  |  |
| Құжатты тапсырған сәттен бастап<br>30 минуттан аспайды                      |                  | 2. Өтінімді толтырып оған ЭЦҚ (электрондық цифрлық қолтаңба) немесе смс-паролінің көмегімен қол қойыңыз (міндетті түрде мобильдік азаматтар базасында тіркеу бар болу қажет). |                                                                      |                                                                                                    |                           |       |  |  |  |
| 30 минуттан а                                                               | аспайды          | азаматтар база                                                                                                    | асында тіркеу бар болу қажет).                                       |                                                                                                    |                           |       |  |  |  |

## 5. Логин/құпия сөз, цифрлық қолтаңба, цифрлық идентификатор немесе QR коды арқылы электрондық үкімет веб-сайтына кіріңіз.

| $\leftarrow \rightarrow C$ | O A = https://idp.egov.kz/idp/sign-in                                                                                                    |               |            | ŝ                                    | ⊗ ± ද ≡ |  |  |  |  |
|----------------------------|----------------------------------------------------------------------------------------------------|---------------|------------|--------------------------------------|---------|--|--|--|--|
|                            | eogov   1414                                                                                                    |               |            | Тіркелу КК 🔻                         |         |  |  |  |  |
| Порталға кіру              |                                                                                                    |               |            |                                      |         |  |  |  |  |
|                            | Логин/жасырын сөз                                                                                                    | ЭЦҚ           | Digital-ID | QR-коды                              |         |  |  |  |  |
|                            | Құрметті пайдаланушылар!<br>Сіздің бейініңіздің қауіпсіздігін арттыру және қорғау мақсатында Сізге авторизациялау көп факторлы авторизация (логин (ЖСН/БСН) және пароль<br>енгізілгеннен кейін ЭЦҚ міндетті түрде қол қою) қолданылатынын хабарлаймыз.Осы тәсіл Қазақстан Республикасы Үкіметінің 2016 жылғы 20<br>желтоқсандағы №832 қаулысымен бекітілген ақпараттық-коммуникациялық технологиялар және ақпараттық қауіпсіздікті қамтамасыз ету<br>саласындағы бірыңғай талаптарға сәйкес енгізіледі.<br>ЖСН немесе БСН * |               |            |                                      |         |  |  |  |  |
|                            |                                                                                                    | Жасырын сөз * | 0          |                                      |         |  |  |  |  |
|                            |                                                                                                    | ңыз ба?       |            |                                      |         |  |  |  |  |
|                            | I                                                                                                    | Жүйеге кіру   |            | Мен Сізге қалай<br>көмектесе аламын? |         |  |  |  |  |

### 6. «Келесі» түймесін басып, қызметке қол қойыңыз

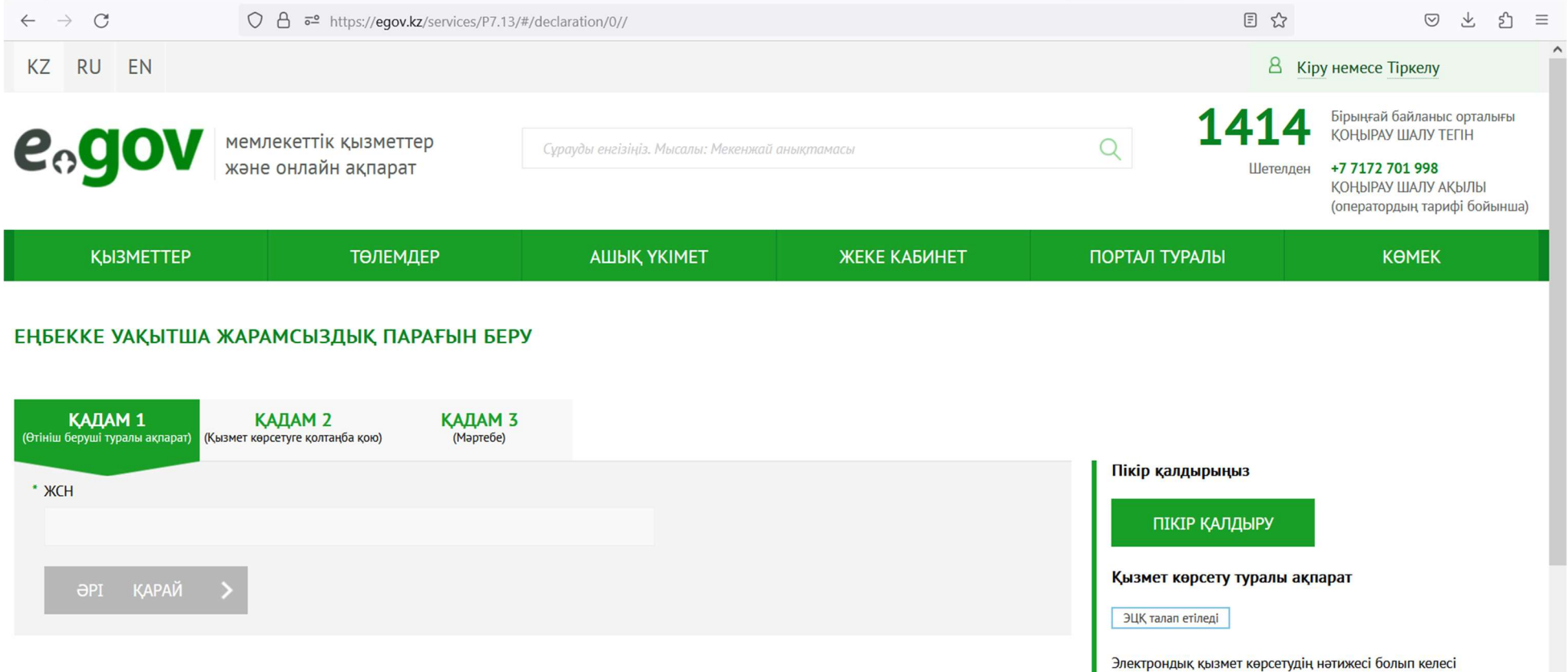

аныктамаларлы алу болып табылалы.